Europa-Universität Viadrina Frankfurt/Oder IKMZ Abt. Kommunikationsnetze

## Konfiguration eines Windows 10 - Systems für das WLAN-Netzwerk: eduroam

Die folgende Anleitung beschreibt die Konfiguration eines Windows 10 - Systems für den Zugang zum WLAN-Netzwerk **eduroam**.

Als Gerät dient hier ein Sony Vaio-Notebook, Softwarestand ist Windows 10, Servicepack 1. Für die Anmeldung am Netzwerk benötigen Sie die Zugangsdaten für Ihren zentralen EUV-Account.

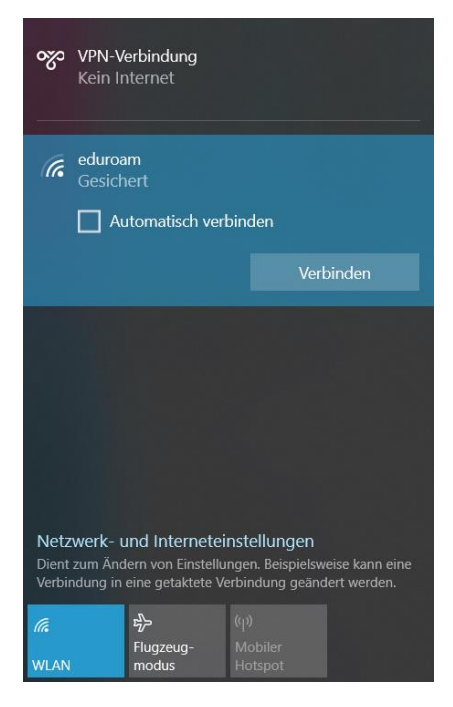

Klicken Sie auf das WLAN-Symbol rechts unten in der Taskleiste.

Europa-Universität Viadrina Frankfurt/Oder IKMZ Abt. Kommunikationsnetze

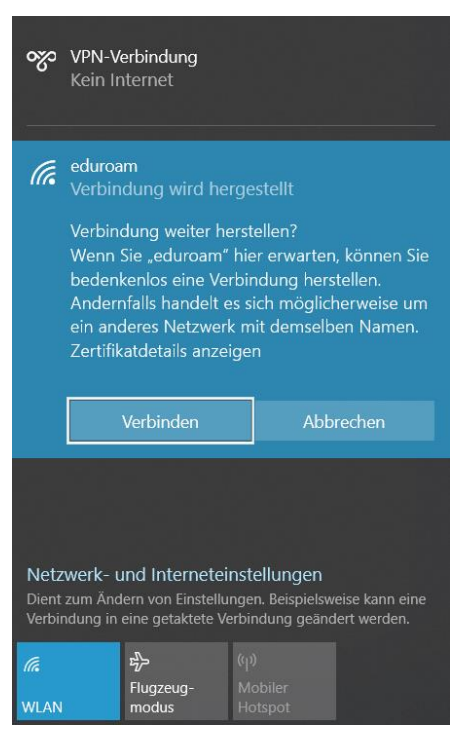

Hier wählen Sie die Option Manuell mit einem Drahtlosnetzwerk und klicken Verbinden

Es öffnet sich ein Fenster, in dem Sie den als Benutzernamen Ihren Domain- oder HIS-Portal

Anmeldenamen und den Zusatz @europa-uni.de eingeben

z. Bsp. (Studenten) euv123456@europa-uni.de

oder (Mitarbeiter - Paul Meier) pmeier@europa-uni.de

Geben Sie noch Ihr Passwort ein und klicken Sie auf OK

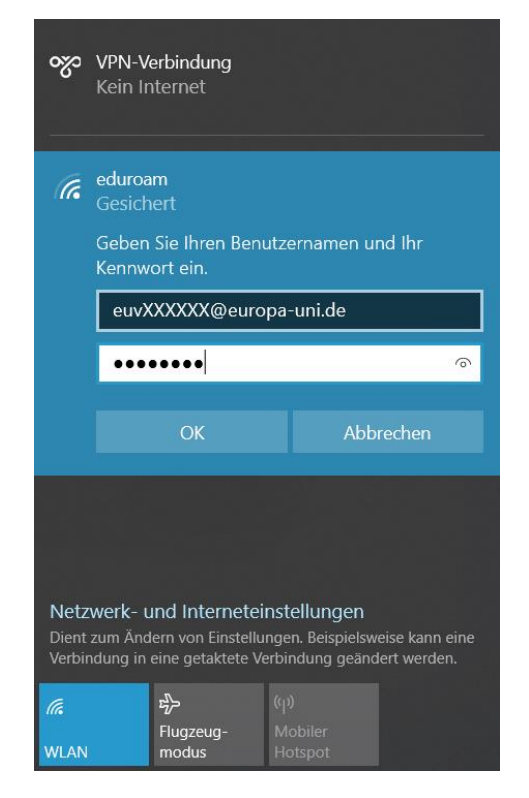

Europa-Universität Viadrina Frankfurt/Oder IKMZ Abt. Kommunikationsnetze

Jetzt sollten Sie mit dem WLAN-Netzwerk eduroam verbunden sein, wenn Sie sich im Bereich des Uni-WLAN-Netzwerkes befinden.

| ~~~~~~~~~~~~~~~~~~~~~~~~~~~~~~~~~~~~~~~ | VPN-W<br>Kein Ir                  | erbindung<br>hternet                                              |                       |                                                  |                                |
|-----------------------------------------|-----------------------------------|-------------------------------------------------------------------|-----------------------|--------------------------------------------------|--------------------------------|
| (i.                                     | eduroa<br>Verbur<br><u>Eigens</u> | <b>m</b><br>nden, gesiche<br><u>chaften</u>                       | rt                    |                                                  |                                |
|                                         |                                   |                                                                   |                       | Tre                                              | ennen                          |
| <b>Netz</b><br>Dient<br>Verbir          | werk-ι<br>zum Änd<br>ndung in     | <b>ind Internete</b> i<br>Iern von Einstellu<br>eine getaktete Vi | nste<br>nger<br>erbir | e <b>llungen</b><br>n. Beispielsw<br>Idung geänc | eise kann eine<br>lert werden. |
| <i>II.</i><br>WLAN                      |                                   | 的<br>Flugzeug-<br>modus                                           | (မု)<br>Mc<br>Ho      | biler<br>tspot                                   |                                |